## 第一種特定原産地証明書発給手数料の支払について

## (クレジットカード決済マニュアル)

2025年3月

日本商工会議所

クレジットカードを使用した第一種特定原産地証明書発給手数料の支払い手順は以下の とおりです。次項以降のマニュアルを参照のうえ手順に沿った手続きをお願いします。

#### 1. 発給申請の審査状態と手数料を確認する

「第一種特定原産地証明発給システム」(以下、「システム」)画面で、申請した案件の審査状態と手数料を確認します。

発給事務所が審査を完了し手数料が確定した案件はクレジットカード決済に 進むことができます。手数料欄が空欄の案件は審査完了までお待ちください。

#### 2. システムでクレジット決済の操作をする

システムで支払い対象案件を選択、必要情報を入力した後、GMOペイメント社の 決済画面で決済します。

#### 3. 証明書を受け取る

決済が正常に完了した案件は交付手続きが進みます。

(本件担当) 日本商工会議所国際部 特定原産地証明担当 TEL:03-3283-7850

# 「クレジットカード決済」操作マニュアル

#### 1. 発給申請の審査状態と手数料を確認する

「第一種特定原産地証明発給システム」(以下、「システム」)画面で、発給申請時に手数料納付方法を 「銀行振込/クレジット決済」で選択した発給受付番号の審査状態と発給手数料を確認します。(発給 申請時に「審査完了後のメール送信」を希望した場合は、発給審査が完了すると手数料支払い手続き の案内メールが配信され、審査完了と手数料を知ることができます。)

| a- <b>8</b>              |                                        |                                           |                                              |                                                                                   |                               |                            |                    |                                          |                          |              |          |      |             |          |             |           |
|--------------------------|----------------------------------------|-------------------------------------------|----------------------------------------------|-----------------------------------------------------------------------------------|-------------------------------|----------------------------|--------------------|------------------------------------------|--------------------------|--------------|----------|------|-------------|----------|-------------|-----------|
|                          | 発給申請                                   | 青                                         |                                              |                                                                                   |                               |                            |                    |                                          |                          |              |          |      |             |          |             |           |
| 1                        | <u>発給申</u><br>原産品<br>引換書<br>誓約書<br>連続す | 調査入力<br>同意通知書<br>・受領書印<br>情報入力(A<br>る原産地証 | 回<br>照会<br>刷<br>( <u>八・ペルー・オー</u><br>明書 発給申証 | <ul> <li>(1)</li> <li>システム</li> <li>①発給申</li> <li>②発給の他の</li> <li>③「検索</li> </ul> | メイン<br>請                      | メニュー<br>力<br>照会一覧<br>牛(発給  | -→<br>ī画面0<br>3受付者 | D「状態<br>番号、F                             | 態」を <sup>、</sup><br>申請日、 | ブラ<br>、利     | ンク<br>用協 | に設   | t定-<br>[) 경 | →<br>を入  | カ           |           |
|                          | 事前振                                    | <u>试通絡</u>                                |                                              |                                                                                   |                               |                            |                    |                                          |                          |              |          |      |             |          |             |           |
|                          | 200                                    | 一一下决注                                     |                                              |                                                                                   |                               | 発                          | 合申請制               | 状況照会                                     | 一覧                       |              |          |      |             |          | בבא         | ーに戻る      |
|                          |                                        |                                           | 発給受                                          | 村番号                                                                               |                               | 2                          | 状態                 |                                          | ✓ 產                      | 品情報          |          | ~    |             |          |             |           |
|                          |                                        |                                           | 申請                                           | 目※ 20231127<br>播员                                                                 |                               |                            | (部分一致)<br>(輸入者名、   |                                          |                          |              |          |      |             | _        |             |           |
|                          |                                        |                                           | (元主)                                         | Ξ <sub>10</sub> )                                                                 | ~                             |                            | (部分一致)<br>発給事務所    |                                          | ▶ 1頁                     | 表示件资         | 20       | ~    |             |          |             |           |
|                          |                                        | (·                                        |                                              | -97                                                                               | ~                             |                            | 並び順                | <ul> <li>● 指定</li> <li>○ バター:</li> </ul> | 受付番号<br>ン 申請日昇順/         | ✓ 降順<br>協定昇順 | <b>~</b> |      |             |          |             |           |
| (2)<br>指定<br>状態 <i>t</i> | した条作<br>が「手糸                           | 牛の申請<br>続中(承                              | が表示さ<br>(認)」と                                | まに申請した案件を<br>ちれる<br>なり手数料                                                         | <sup>数字を入力して</sup><br>見たい場合は、 | ください。(例<br>「状態」を変更<br>されてし | ·2008年5月<br>してくださ  | <sup>1日→200805</sup><br>確認               | 01)                      |              |          |      |             |          |             |           |
| 検索                       | 索件数: 4                                 | (                                         |                                              |                                                                                   |                               |                            | %∓                 | :再充油                                     | 申請の場合                    | こつがき         | 表示され     | nます。 |             | ペーシ      | 7: 1        |           |
| 協定                       | 受付番号                                   | 申請日                                       | 状態                                           | 輸入者名                                                                              | 申請者名                          | 担当者名                       | 便名                 | 手数料<br>(円)                               | 送信<br>ステータス              | 再※           | 修正       | 削除   | 複写          | 再発       | 印刷          | 申請<br>事務所 |
| タイ                       | <u>105144604</u>                       | 2023/11/29                                | 発給申請                                         | Test Thailand I<br>nc.                                                            | テストユー<br>ザー999<br>9           | テストユー<br>ザー999<br>9        |                    |                                          |                          |              | 修        | 削    | 複           | 再        | ÉD          | 東京        |
| アセアン(フ<br>ィリビン)          | <u>017173791</u>                       | 2023/11/29                                | 交付準備完了                                       | Test P Inc.                                                                       | テストユー<br>ザー999<br>9           | テストユー<br>ザー999<br>9        |                    | 2,500                                    |                          |              | 修        | 削    | 複           | 再        | ÉD          | 名古屋       |
| アセアン(タ<br>イ)             | <u>017173691</u>                       | 2023/11/29                                | 手続中                                          | Test Thailand I<br>nc.                                                            | テストユー<br>ザー999                | テストユー<br>ザー999<br>9        |                    |                                          | _ ←手                     | 数料           | が研       | 隹定し  | して          | いな       | い           | 東京        |
| RCEP(中国)                 | 002548292                              | 2023/11/29                                | 手続中(承認)                                      | Test RCEP Inc.                                                                    | テストユー<br>ザー999<br>9           | テストユー<br>ザー999<br>9        |                    | 2,500                                    | ←手                       | 数料           | が研       | 寉定し  | して          | いる       | 1           | 東京        |
| 検索                       | 索件数: 4                                 |                                           |                                              |                                                                                   |                               |                            |                    |                                          |                          |              | _        | ·覧印刷 |             | ハーン<br>戻 | ୍ର 1<br>ଟ୍ର |           |

発給事務所が申請を承認し手**数料が確定した案件はクレジットカード決済**に進むことができます。 手数料欄が空欄の案件は審査完了までお待ちください。

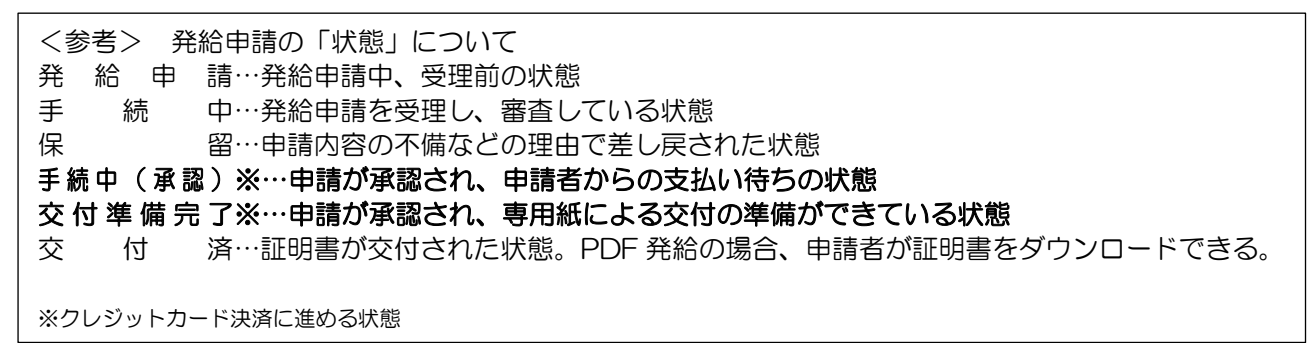

## 2. システムでクレジット決済の操作をする

(1)システムのメインメニューにある「クレジット決済」をクリックします。

| ログアウト |
|-------|
| **    |
|       |
|       |
|       |
|       |
|       |
|       |
|       |
|       |
|       |
|       |
|       |
|       |
|       |

- <u>パスワード変更</u>
- (2)「クレジット決済管理リスト」画面が開き、過去のクレジット決済実績が表示されます。これからクレジットカードで支払うので「支払手続に進む」をクリックします。

| クレジット決済管理リスト     メニューに戻る       支払手続日     [20231201] ~ 20231210     (YYYYIMMOD)     11日表示件数     20 マ       検索件数:3     ページ:[前]1[次]     検索件数:3     ページ:[前]1[次]       支払手続日     担当者     事務所     免給依頼件数/(うち再免給件数)     支払金額     決済日     受助方法     交付済件数       2023/12/08     大阪     2     (2)     4,550     2023/12/08     窓口     送済     取消                                                                  | これから<br>う場合は<br>ックしま | クレジッ<br>「支払手続<br>す。 | トカードう<br>に進む」? | で支払<br>をクリ      |          |        | <注<br>リス<br>過去( | 意><br>トに表え<br>のクレう | 示されて<br>ジット決  | いるのは、<br>済の実績です                       | • |
|----------------------------------------------------------------------------------------------------|----------------------|---------------------|----------------|-----------------|----------|--------|-----------------|--------------------|---------------|---------------------------------------|---|
| 支払手続日     [20231201]     ~     [20231210]     (YYYYMMDD)     1頁表示件数     20 ~       検索 <th></th> <th></th> <th></th> <th></th> <th>クレジット決</th> <th>済管理リス</th> <th>F</th> <th></th> <th></th> <th>メニューに戻る</th> <th></th>                                                                                                    |                      |                     |                |                 | クレジット決   | 済管理リス  | F               |                    |               | メニューに戻る                               |   |
| 支払手続に進む         検索件数:3         ページ:[前]1[次]           支払手続日         担当者         事務所         発給依頼件数/(うち再発給件数)         支払金額         決済日         受取方法         交付済件数           2023/12/08         大阪         2         (2)         4,550         2023/12/08         窓口         決済         取消           ロロックション         レーション         レーション         レーション         レーション         レーション         決済         取消 |                      | 支払手続日               | 20231201 ~     | 20231210 (1999) | MMDD)    |        |                 | 1頁表示件              | <b>数</b> 20 V | ف چ                                   |   |
| 支払手続日         担当者         事務所         発給依頼件数/(うち再発給件数)         支払金額         決済日         受取方法         交付済件数           2023/12/08         大阪         2         (2)         4,550         2023/12/08         窓口         決済         取消<br>複写         印刷                                                                                                    |                      | 支払手続に<br>検索件数:      | 進む<br>3        | ページ:[言          | 前] 1 [次] |        |                 |                    |               |                                       |   |
| 2023/12/08     大阪     2     (2)     4,550     2023/12/08     窓口     洗房     取消       セロックション     レーン     レーン     レーン     レーン     レーン     シンティーン     シンティーン                                                                                                    | 支払手続日                | 担当者                 | 事務所            | 発給依頼件数/(        | うち再発給件数) | 支払金額   | 決済日             | 受取方法               | 交付済件数         |                                       |   |
| 決済 取消                                                                                                    | 2023/12/08           |                     | 大阪             | 2               | (2)      | 4, 550 | 2023/12/08      | 窓口                 |               | 決済     取消       複写     印刷             |   |
| 2023/12/08   東京   2   5,000   2023/12/08   オンライン     複写<印刷                                                                                                    | 2023/12/08           |                     | 東京             | 2               |          | 5, 000 | 2023/12/08      | オンライン              |               | 決済     取消       複写     印刷             |   |
| 2023/12/08     大阪     1     2.500     2023/12/08     窓口     洗済     取消       複写     印刷                                                                                                    | 2023/12/08           |                     | 大阪             | 1               |          | 2, 500 | 2023/12/08      | 窓口                 |               | 決済         取消           複写         印刷 |   |

く参考>

この画面では「支払手続日」の期間を指定して過去のクレジット決済実績を検索できます。 実績がある場合はその内容が表示され、内訳(クレジット利用明細(控え))を印刷するこ とができます。

また、新規に支払い手続きを行う場合、過去の入力を複写して手続きを進めることもできます。

く注意>

リストに表示されているのは、過去のクレジット決済の実績です。

これからクレジットカードで支払う場合は「支払い手続きに進む」をクリックします。

(3) 発給申請した証明書交付事務所を選び、「明細」をクリック。

|                               | クレジット決済                                                       | 手続き                        | メニューに戻る           |           |
|-------------------------------|---------------------------------------------------------------|----------------------------|-------------------|-----------|
| 発給手数料の支払手続き内容を                | ご入力いただき、「決済に進む」ボタ:                                            | ンをクリックしてください。              | 前画面に戻る            |           |
| 本件担当者名                        |                                                               | 「太件汨当老名」「                  | 本件拍当者電話番号         | 計は        |
| 本件担当者電話番号                     | 03-3283-7850                                                  | ロガインルているサ                  | オービョーローを回る。       | う に ううちょう |
| ① 証明書交付事務所<br>(発給申請を行った事務所)   | 東京事務所 🗸                                                       |                            |                   |           |
| 支払金額           (明細より自動計算されます) | 円 ② 明細 支                                                      | 私明細を選択してください               |                   |           |
| 受取方法<br>(証明書の郵送希望有無)          | <ul> <li>郵送を希望しない(窓口受取)</li> <li>※発給申請時と受取方法が異なる場合</li> </ul> | )郵送を希望する<br>、こちらの受取方法が優先され | ます。               |           |
| 通信欄                           |                                                               |                            | $\langle \rangle$ |           |
| ※郵送の場合は、お支払手                  | 続後から証明書の到着まで若干のお日                                             | にちを頂戴いたしますのでご了             | 承願います。            |           |
|                               | 決済に進む                                                         |                            |                   |           |

「発給手数料振込明細選択」画面で、クレジット決済したい案件(証明書交付を依頼したい案件) を選択し、「支払選択」をクリックします(クリック後、「クレジット決済手続き」画面に戻りま す)。

|   |    |                                                    | ₹                                   | 能給手数料支払                    | 山明細選択                      |       |       | メニューに涙 | える |
|---|----|----------------------------------------------------|-------------------------------------|----------------------------|----------------------------|-------|-------|--------|----|
|   |    | <b>発給事務所:東</b> 京                                   |                                     |                            |                            |       | 戻る    |        |    |
|   |    | ※証明書が不要になっ<br>こ申請には手数料が<br>(再発給申請をしたテ<br>全選択 全解除 ④ | た場合でも本<br>発生しており<br>この証明書や、<br>支払選択 | 画面に明細が<br>支払いが必要<br>証明書を使れ | 表示されている<br>です。<br>)なくなった場合 | 合など)  |       |        |    |
| 3 | 選択 | 協定                                                 | 受付番号                                | 申請日                        | 申請者                        | 手数料   | 受取方法  | 再発給    |    |
|   |    | タイ                                                 | 105186304                           | 2025/03/24                 | 日商 花子                      | 2,500 | オンライン |        |    |
|   |    | メキシコ                                               | 012394901                           | 2025/03/24                 | 日商 花子                      | 2,500 | 郵送    |        |    |

| 発給に際し、経済連携協定に基づく特定<br>「留意すべき事項」を確認のうえ、クレシ<br>窓口等での交付に代えて、本システム | 官原産地証明書<br>バット決済します<br>の以下の画面で | の発給等に関する法律<br>。なお、「留意すべき<br>『表示されます。 | 津第4条2項に基づき、」<br>事項」は、発給事務所 | አፑወ |
|----------------------------------------------------------------|--------------------------------|--------------------------------------|----------------------------|-----|
| ィのネナッッキャン                                                      | 同意する                           | 同意しない                                |                            |     |
|                                                                |                                |                                      |                            |     |
|                                                                |                                |                                      |                            |     |

(4) 内容確認後、「決済に進む」をクリックし、注意事項を確認して「OK」、留意事項を確認し「同意する」 をクリックする。

証明書交付事務所 (発給申請を行った事務所) 発給手数料合計 (明細より自動計算され:5) 明細振込明細を選択してください 2,500 円 ●郵送を希望しない(窓[6] 2 ●郵送を希望する(送料:一律600円) 受取方法 (証明書の郵送希望有無) ※発給申請で郵送を選択している場合、窓口受取に変更することはできません。 ※オンライン発給の証明書は本システム内でダウンロードしていただくため、本欄の選択 に関わらず窓口交付・郵送のどちらも行われませんのでご注意ください。 郵送先郵便番号 登録住所を反映 PDF 交付の場合は受取方法が「オンライン発給 (PDF)」と自動表示されます。 郵送先住所 郵送先企業名 受取方法 ●オンライン発給(PDF) 受取人部署 受取人氏名 受取人電話番号 通信欄 ※郵送が不要となった証明書がある場合は、郵送が必要なその他のご申請分と同時に クレジット決済を入力していただくと、個別に郵送代が発生いたしません。 (窓口受取が可能な発給事務所へのご申請を除べ) 個別に入力すると郵送不要のご申請分でも郵送代¥600が自動で加算されます。

|   |           |           | 【振込り  | 利用】   |        |     |
|---|-----------|-----------|-------|-------|--------|-----|
|   |           | 発給受付番号    | 発給手数料 | 協定    | 受取方法   |     |
|   | 1         | 012394901 | 2,500 | メキシコ  | 郵送     |     |
|   |           | 手数料合計     | 2,500 |       |        |     |
| 6 | $\square$ | 送 料       | 600   | ←郵送料だ | が加算され  | ている |
|   |           | 計額(振込額)   | 3,100 | ←この金額 | 夏が決済さ; | na  |
|   |           |           | 決済に   | 進む    |        |     |

⑤ 選択した明細の手数料合計が自動計算され表示されます。

本件担当者名

本件担当者電話番号

日商 花子

東京事務所

03-3283-7850

- ⑥ 受取方法で「郵送を希望する」を選択すると、郵送関連詳細情報の入力欄が開くので郵送先情報を入力し ます。(「登録住所反映」をクリックすると、連絡先担当者の住所が自動的に入力されます。)
- 郵送の場合、合計額に送料が自動加算されます。 通信欄は日商への連絡事項がある場合に入力します。

決済に進む

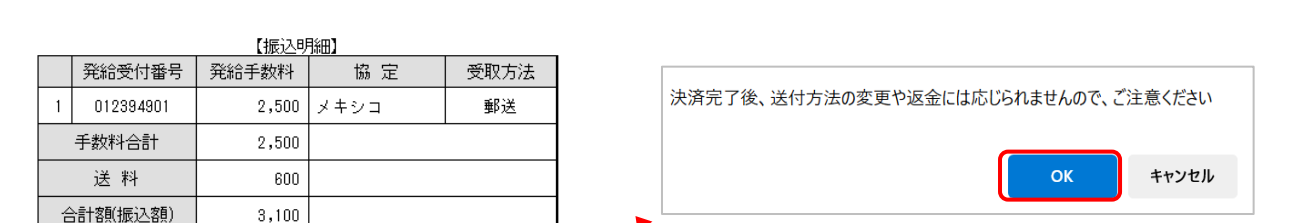

クレジット決済手続き

発給手数料の支払手続き内容をご入力いただき、「決済に進む」ボタンをクリックしてください。 前画面に戻る

メニューに戻る

(5) 決済は GMO ペイメント社のサービスを用います。同社の提供するページに移行したら必要情報 を入力し「次へ」をクリック。

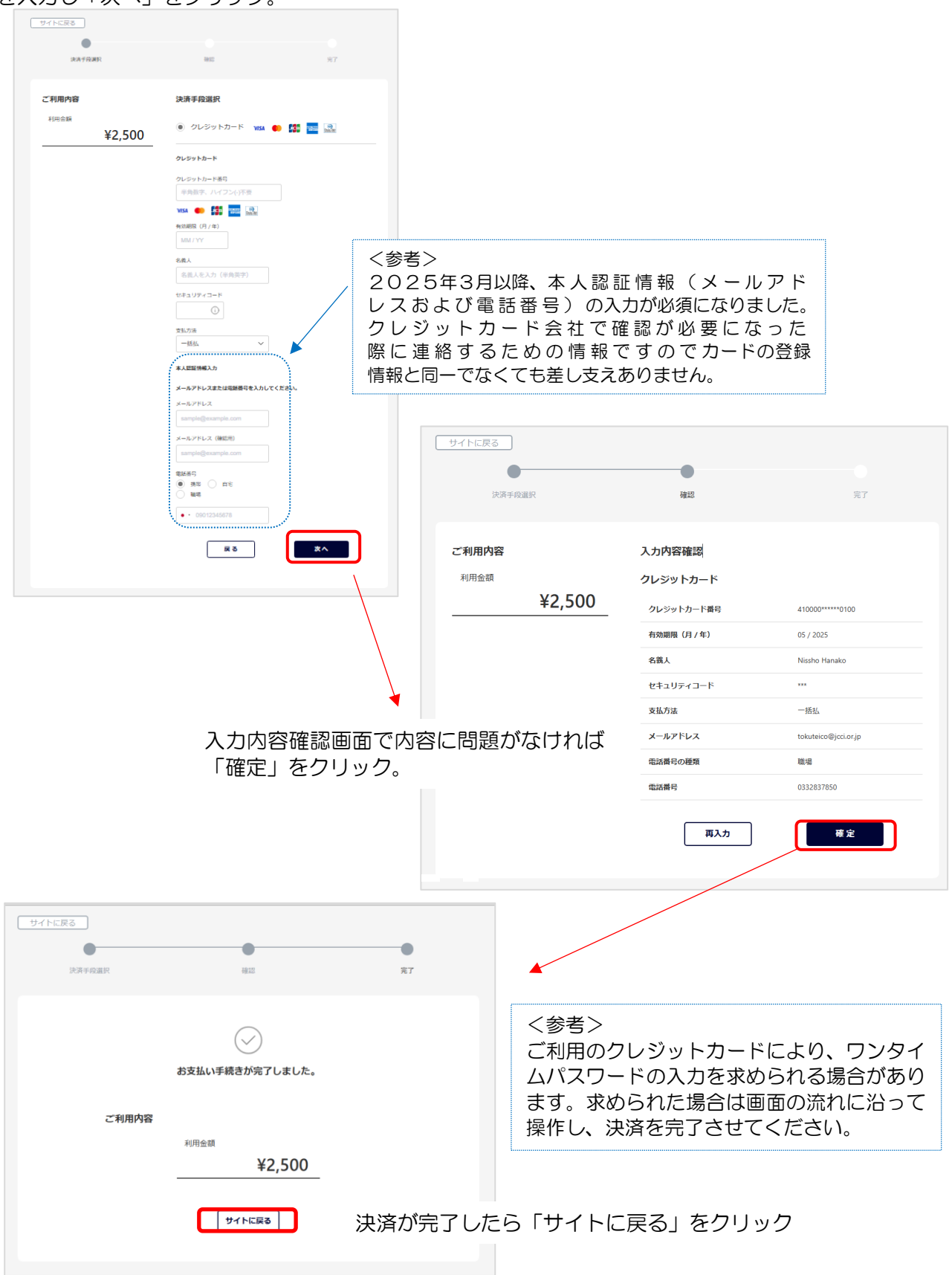

【注意事項】

決済に用いるクレジットカードが3D セキュア登録されていないと、決済エラーになります。 コーポレートカードの場合、カードを登録・管理している部署に連絡し、3D セキュア登録されているかご 確認ください。急ぎの場合や3D セキュア登録されていない場合には、別のカードで決済してください。 (6)日商発給システム画面に戻り、「クレジット決済が完了しました。」と表示されるので「戻る」をクリックします。

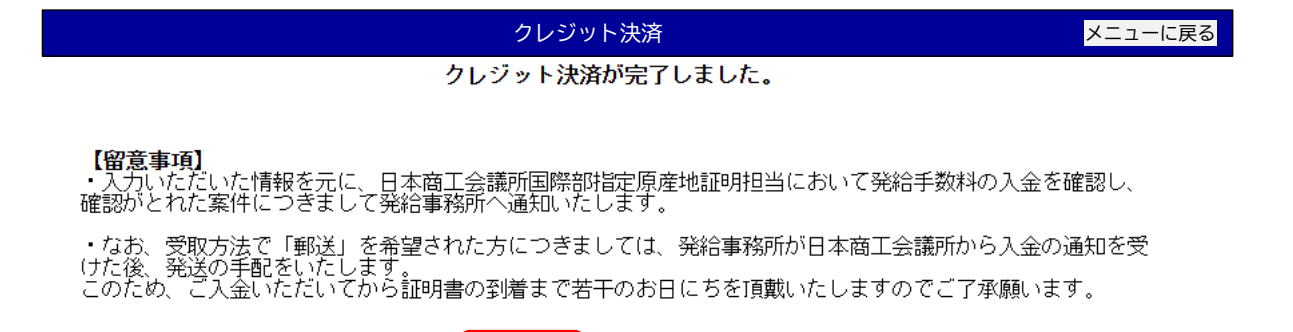

| 戻る | 控えを印刷する |
|----|---------|
|    |         |

(7)クレジット決済管理リストに戻ります。支払手続日欄をクレジット操作した日を含む範囲で設定し「検索」すると、対象期間にクレジット操作した実績が表示されるので、対象案件の決済日欄に日付が表示されているかをチェックします。(「印刷」ボタンを押すと決済内訳(対象発給受付番号)を確認することができます。)日付が表示されていない場合は決済が完了していないので、「決済」ボタンをクリックして P.3(3)以降の操作を再度行います。

|        |                                                                                                    |                                                                                                    | クレ                                                                                                    | シット決済管理リ                                        | スト                                                  |                                                                                                    |                                                                                                    | ×=                                                                                                    | ニューに戻                                                                                                    | 5                                                                                                    |
|--------|----------------------------------------------------------------------------------------------------|----------------------------------------------------------------------------------------------------|----------------------------------------------------------------------------------------------------|-------------------------------------------------|-----------------------------------------------------|----------------------------------------------------------------------------------------------------|----------------------------------------------------------------------------------------------------|----------------------------------------------------------------------------------------------------|----------------------------------------------------------------------------------------------------|----------------------------------------------------------------------------------------------------|
|        | 支払手続日                                                                                                    | 20250324                                                                                                    | ~ 20250331                                                                                                    | (YYYYMMDD)                                      |                                                     | 1頁表示                                                                                                    | 件数 100                                                                                                    | ~                                                                                                    | ]                                                                                                    |                                                                                                    |
|        | ۹                                                                                                    |                                                                                                    |                                                                                                    |                                                 |                                                     |                                                                                                    |                                                                                                    | 検索                                                                                                    | j)                                                                                                    |                                                                                                    |
|        | 支払手続                                                                                                    | に進む                                                                                                    |                                                                                                    |                                                 |                                                     |                                                                                                    | _                                                                                                    |                                                                                                    |                                                                                                    |                                                                                                    |
| f åto  |                                                                                                    | <u>+数:3</u><br>本改託                                                                                                 | <b>然龄注册件</b> 第(()+ 王祭龄                                                                                                    | 504-95) 古い今婚                                    | 油液口                                                 | 母距去注                                                                                                    | ページ:<br>赤母这件数                                                                                                    | : 1                                                                                                    |                                                                                                    |                                                                                                    |
|        |                                                                                                    |                                                                                                    | 1                                                                                                    | 3 100                                           | MAL                                                 | BCRX7512X                                                                                                    | DCI10/AIT 20                                                                                                    | 油溶 配                                                                                                    | 3 14 TE                                                                                                    | EDEN                                                                                                    |
| 100/04 |                                                                                                    | 東古                                                                                                    |                                                                                                    | 3, 100                                          | 2025/02/24                                          | #9965<br>                                                                                                    | 24-964-                                                                                                    | (注答) 即:                                                                                                    | 消し返う                                                                                                    | ED 121                                                                                                    |
| 03/24  | 日田 16丁<br>日本 北之                                                                                                    | 東京                                                                                                    | 1                                                                                                    | 2,500                                           | 2023/03/24                                          | オンライン                                                                                                    | 1+30.<br>(4-96-                                                                                                    |                                                                                                    | 8 <b>25</b>                                                                                                    |                                                                                                    |
| 00724  |                                                                                                    | жл                                                                                                    |                                                                                                    | 2,000                                           | 2020/00/24                                          | 47747                                                                                                    | 1130                                                                                                    |                                                                                                    | 0 82                                                                                                    | L(*/(P)                                                                                                    |
|        |                                                                                                    |                                                                                                    | 「沃済」小う                                                                                                    | タンを押して                                          | ית (3)                                              |                                                                                                    |                                                                                                    |                                                                                                    | 0                                                                                                    |                                                                                                    |
|        |                                                                                                    | 00138000011                                                                                                    | 「決済」から                                                                                                    | ダンを <sup>1</sup> 中して<br>細(控え)<br><sup>全体者</sup> | 2025/03。<br>日本商工会部<br>号: 150100050033               |                                                                                                    |                                                                                                    |                                                                                                    | 0                                                                                                    |                                                                                                    |
|        | は<br>No. A000<br>企業名                                                                                                    | )0138000011<br>テスト                                                                                                 | 「決済」 小う<br>クレジット利用明報                                                                                                    | (控え)<br>金藤香                                     | 2025/03,<br>日本陶工会副<br>9: T50100050033               |                                                                                                    |                                                                                                    |                                                                                                    | 0                                                                                                    |                                                                                                    |
|        | No. A000<br>企業名<br>本件担当者名                                                                                                    | 00138000011<br>テス I<br>日面                                                                                          | 「 決済」 小 つ<br>クレジット利用明報<br>·テスト商事 株式会社<br>花子                                                                                              | ダンを <sup>1</sup> 中して<br>細(控え)<br><sup>全体者</sup> | 2025/03,<br>= x = x = x = x = x = x = x = x = x = x | 24<br>24<br>25<br>2<br>3<br>3<br>4<br>3<br>5<br>5<br>5<br>5<br>5<br>5<br>5<br>5<br>5<br>5<br>5<br>5<br>5                                                                                                    | ,                                                                                                    |                                                                                                    | ••                                                                                                    |                                                                                                    |
|        | No.         A000           企業名         本件担当者名           本件担当者電話者         5588-5554555                                                                             | 20138000011<br>テス I<br>日商<br>行号 03-32                                                                              | クレジット利用明和<br>·テスト商事 株式会社<br>花子<br>33-7850                                                                                                | 9 ジを <sup>1</sup> 中して<br>細(控え)<br>金集音           | 2025/03,<br>日本商工会員<br>号: T50100050033               | 24<br>24<br>24<br>24<br>24<br>24<br>24<br>24<br>24<br>24                                                                                                    |                                                                                                    |                                                                                                    | 。<br>、<br>、<br>、<br>、<br>タン(                                                                                                    | (又は(                                                                                                    |
|        | No. A000<br>企業名<br>本件担当者名<br>本件担当者電話者<br>証明書交付事務<br>決済日                                                                                                    | 20138000011<br>テスト<br>日間<br>計号 03-32<br>所 東京<br>2025/                                                              | レジット利用明編<br>・テスト商事 株式会社<br>花子<br>33-7850                                                                                                 | 9 ジを <sup>1</sup> 中して<br>細(控え)<br>金様音           |                                                     | 2<br>●<br>●<br>#<br>【<br>●<br>●<br>●<br>【<br>●<br>●<br>●<br>】<br>●<br>●<br>】<br>●<br>●<br>#<br>】<br>●<br>●<br>#<br>】<br>●<br>●<br>#<br>】<br>●<br>●<br>#<br>】<br>●<br>●<br>第<br>】<br>●<br>●<br>第<br>】<br>●<br>●<br>●<br>第<br>)<br>●<br>●<br>●<br>●<br>●<br>●<br>●<br>●<br>●<br>●<br>●<br>●<br>●<br>●<br>● | ・<br>に<br>、<br>に<br>、<br>、<br>、<br>、<br>、<br>、<br>、<br>、<br>、<br>、<br>、<br>、<br>、                                                                                                    | 印刷」オ                                                                                                    | 。<br>ベタン<br>()「控え                                                                                                    | 〔又は(<br>えを印刷                                                                                                    |
|        | No.         A000           企業名           本件担当者名           本件担当者電話看           証明書交付事務           決済日                                                                | D0138000011<br>テス I<br>日商<br>許号 03-32<br>所 東東<br>2025/                                                             | レジット利用明約<br>·テスト商事 株式会社<br>花子<br>33-7850<br>33/24<br>2,500円                                                                              | W(控え)<br>全体者                                    | 2025/03,<br>E + B - 201<br>: 150100050033           | 2<br>4<br>5<br>7<br>7<br>7<br>7<br>7<br>7<br>7<br>7<br>7<br>7<br>7<br>7<br>7                                                                                                    | (株の「<br>たい」、<br>(株の)<br>(たい)<br>(たい)<br>(たい)<br>(たい)<br>(たい)<br>(たい)<br>(たい)<br>(たい                                                                                                    | 印刷」<br>和<br>面の<br>近<br>押すと                                                                                                    | 。<br>ベタン<br>う<br>「<br>クレ<br>シ                                                                                                    | <ul><li>(又は(<br/>えを印尿<br/>ジット利</li></ul>                                                                                                    |
|        | No.         A000           企業名            本件担当者電話研<br>証明書交付事務<br>決済日<br>決済金額            決済金額                                                                      | 00138000011<br>テス I<br>日商<br>許号 03-32<br>所 東京<br>2025/<br>第一<br>第一<br>第一<br>第一<br>第一<br>第一<br>第一<br>第一<br>第一<br>第一 | クレジット利用明和<br>·<br>·<br>·<br>·<br>·<br>·<br>·<br>·<br>·<br>·<br>·<br>·<br>·                                                               | W(控え)<br>##(控え)                                 | 2025/03,<br>B×RT 48<br>9 : 150100050030             | 2                                                                                                    | ・作り、作り、                                                                                                    | 印刷」<br>印刷<br>加<br>加<br>加<br>す<br>と<br>印<br>刷<br>で<br>で<br>で                                                                                                    | 。<br>ダン<br>ジーク<br>ま<br>シー<br>シー<br>シー<br>シー<br>シー<br>シー<br>シー<br>シー<br>シー<br>シー                                                                                                    | (又は(<br>えを印刷<br>ジット利<br>で。(日本)                                                                                                    |
|        | No.         A0000           企業名           本件担当者電話者           本件担当者電話者           証明書交付事務           決済日           決済金額           受取方法           通信欄                 | 00138000011<br>テス  <br>日商<br>科号 03-32<br>所 東京<br>2025/<br>インラ                                                      | クレジット利用明<br>-<br>-<br>-<br>テスト商事 株式会社<br>花子<br>-<br>-<br>-<br>-<br>-<br>-<br>-<br>-<br>-<br>-<br>-<br>-<br>-                             | 田(控え)<br>金藤香                                    |                                                     | ●●採工                                                                                                    | ・<br>作<br>ト<br>ン<br>こ<br>で<br>た<br>に<br>や<br>ト<br>ン<br>)<br>適<br>金<br>棺<br>割<br>の<br>に<br>添<br>た<br>や<br>た<br>い<br>し<br>い<br>こ<br>い<br>の<br>に<br>が<br>わ<br>い<br>い<br>い<br>い<br>い<br>い<br>い<br>い<br>い<br>い<br>い<br>い<br>い                                                                                                    | 印<br>印<br>御<br>御<br>御<br>御<br>御<br>御<br>御<br>御<br>歌<br>の<br>祝<br>区<br>御<br>御<br>歌<br>歌<br>の<br>祝<br>区<br>の<br>一<br>の<br>し<br>面<br>す<br>で<br>。<br>書<br>の<br>の<br>し<br>の<br>で<br>。<br>書<br>の<br>の<br>し<br>の<br>で<br>。<br>書<br>の<br>の<br>し<br>の<br>の<br>し<br>の<br>し<br>の<br>し<br>の<br>の<br>し<br>の<br>し<br>の<br>の<br>し<br>の<br>の<br>し<br>の<br>の<br>の<br>し<br>の<br>の<br>の<br>の<br>の<br>の<br>の<br>の<br>の<br>の<br>の<br>の<br>の                                                                                                    | 。<br>ジークき発分、<br>シーマション<br>シーマン<br>シーマン<br>シー<br>シーマン<br>シーマン<br>シーマン<br>シーマン<br>シーマン<br>シーマン<br>シーマン<br>シーマン<br>シーマン<br>シーマン<br>シーマン<br>シーマン<br>シーマン<br>シーマン<br>シーマン<br>シーマン<br>シーマン<br>シーマン<br>シーマン<br>シーマン<br>シーマン<br>シーマン<br>シーマン<br>シーマン<br>シーマン<br>シーマン<br>シーマン<br>シーマン<br>シーマン<br>シーマン<br>シーマン<br>シーマン<br>シーマン<br>シーマン<br>シーマン<br>シー<br>シー<br>シー<br>シー<br>シー<br>シー<br>シー<br>シー<br>シー<br>シー | <ul> <li>(えをット日本</li> <li>(日本</li> <li>(本本)</li> <li>(本本)</li> </ul>                                                                                                    |
|        | No.         A0000           企業名         本件担当者電話           本件担当者電話         証明書交付事務           決済日         決済日           決済日         決済日           決済面額         受取方法 | 00138000011<br>テス I<br>日南<br>許号 03-32<br>所 東京<br>2025/<br>オンジョ                                                     | レジット利用明<br>ウレジット利用明<br>-<br>-<br>-<br>-<br>-<br>-<br>-<br>-<br>-<br>-<br>-<br>-<br>-                                                     | W(控え)<br>##(控え)<br>###<br>                      | 2025/03,<br>B×RT48<br>9:150100050033                | 2                                                                                                    | <ul> <li>・</li> <li>・</li></ul> | 印刷」<br>印刷<br>1<br>1<br>1<br>1<br>1<br>1<br>1<br>1<br>1<br>1<br>1<br>1<br>1                                                                                                    | 。<br>タ控しま?<br>分、<br>が<br>う<br>ク<br>き<br>発<br>分<br>、                                                                                                    | <ul><li>  て、<br/>を<br/>、<br/>、<br/>、<br/>、<br/>、<br/>、<br/>、<br/>、<br/>、<br/>、<br/>、<br/>、 </li></ul>                                                                                                    |
|        | No.         A0000           企業名            本件担当者電話器            延明書交付事務            決済日            決済金額            受取方法            通信欄                              | 20138000011<br>テス  <br>日商                                                                                          | ・大方白」 パンク       クレジット利用明制       ・テスト商事 株式会社       花子       33-7850       33/24       2,500円       ・イン       【利用明細】       絵手数料(非課税)     協 | <b>細(控え)</b><br>金藤香<br>定 受取方法                   | 2025/03.<br>日本陶工会副<br>号:TE0100050033                | 2                                                                                                    | ・<br>(<br>件<br>トン<br>)<br>適金す<br>。                                                                                                    | 印刷」<br>市<br>御<br>市<br>御<br>市<br>で<br>書<br>歌<br>の<br>税<br>区<br>と<br>で<br>書<br>歌<br>の<br>税<br>区<br>し<br>市<br>の<br>た<br>で<br>書<br>の<br>の<br>た<br>で<br>書<br>の<br>の<br>た<br>で<br>書<br>の<br>の<br>た<br>で<br>書<br>の<br>の<br>た<br>の<br>で<br>う<br>し<br>っ<br>た<br>の<br>で<br>う<br>の<br>で<br>う<br>の<br>で<br>う<br>の<br>で<br>う<br>の<br>で<br>う<br>の<br>で<br>う<br>の<br>で<br>う<br>の<br>で<br>う<br>で<br>う<br>の<br>で<br>う<br>の<br>た<br>つ<br>で<br>う<br>の<br>で<br>う<br>の<br>た<br>つ<br>で<br>う<br>の<br>た<br>つ<br>た<br>つ<br>の<br>た<br>つ<br>で<br>う<br>の<br>た<br>つ<br>た<br>つ<br>で<br>う<br>の<br>た<br>つ<br>で<br>う<br>の<br>た<br>つ<br>で<br>う<br>の<br>た<br>つ<br>た<br>つ<br>で<br>う<br>の<br>た<br>つ<br>で<br>う<br>の<br>た<br>つ<br>で<br>う<br>の<br>た<br>つ<br>で<br>う<br>の<br>た<br>つ<br>で<br>う<br>の<br>た<br>つ<br>で<br>う<br>の<br>た<br>つ<br>で<br>う<br>の<br>た<br>つ<br>で<br>う<br>の<br>た<br>つ<br>で<br>う<br>の<br>つ<br>た<br>つ<br>の<br>つ<br>た<br>つ<br>こ<br>つ<br>た<br>つ<br>つ<br>た<br>つ<br>の<br>た<br>つ<br>の<br>た<br>つ<br>の<br>た<br>つ<br>つ<br>た<br>つ<br>の<br>つ<br>た<br>つ<br>つ<br>つ<br>た<br>つ<br>の<br>つ<br>た<br>つ<br>の<br>つ<br>た<br>つ<br>つ<br>の<br>た<br>つ<br>つ<br>つ<br>つ<br>こ<br>の<br>つ<br>つ<br>つ<br>つ<br>つ<br>つ<br>つ<br>つ<br>つ<br>つ<br>つ<br>つ<br>つ | •<br>タ控しま行、<br>・                                                                                                    | <ul><li>(えをいう)</li><li>(えをいう)</li><li>(より)</li><li>(より)</li></ul> |

# 3. 証明書を受け取る

クレジット決済完了後、交付方法により以下のとおり交付手続きが進みます。

| 窓口交付    | <ul> <li>発給事務所において交付準備を進めます。上記1.の操作をして対象案件の<br/>状態が「交付準備完了」になったらシステムから「引換書」を印刷、発給事<br/>務所窓口に持参して証明書を受け取ってください。</li> <li>引換書印刷方法:</li> <li><a href="https://www.jcci.or.jp/gensanchi/tebiki_system.pdf#page=92">https://www.jcci.or.jp/gensanchi/tebiki_system.pdf#page=92</a></li> </ul> |
|---------|----------------------------------------------------------------------------------------------------|
| PDF 交付  | 決済完了直後に交付されます。システムで証明書の PDF ファイルをダウン<br>ロードしてください。<br>ダウンロード方法:<br>https://www.jcci.or.jp/gensanchi/tebiki_system.pdf#page=95                                                                                                    |
| データ交換方式 | 決済完了直後に交付され、証明書データが相手国税関に送信されます。証明<br>書を PDF でダウンロードして証明書番号を確認し輸入者に通知してくださ<br>い。<br>ダウンロード方法:<br><u>https://www.jcci.or.jp/gensanchi/tebiki_system.pdf#page=95</u>                                                                                                    |
| 郵送      | クレジット決済を完了した翌営業日の夕方までに発給事務所から証明書をレ<br>ターパックプラスで発送します。                                                                                                    |

### 4. Q&A

- Q1. クレジットカード払いに手数料はかかるのか。
- A1.手数料はかかりません。他の決済と同一料金です。

Q2. 領収書・クレジットカード利用控えは発行されるのか。

A2. 領収書は発行しませんが、クレジット利用明細(控)を印刷してご利用いただけます。

|       |                                                                          |                                                                                                    | クレシット決                                                                       | 済管理リスト                                                                                                    |                                                                                                    |                                                                                                    |                                                                                                    |                                                                                                    | ×_1                                                                                                    | 一に戻る                                                                                                    |
|-------|--------------------------------------------------------------------------|----------------------------------------------------------------------------------------------------|------------------------------------------------------------------------------|----------------------------------------------------------------------------------------------------|----------------------------------------------------------------------------------------------------|----------------------------------------------------------------------------------------------------|----------------------------------------------------------------------------------------------------|----------------------------------------------------------------------------------------------------|----------------------------------------------------------------------------------------------------|----------------------------------------------------------------------------------------------------|
| 支払手続日 | 20250324                                                                 | ~ 2025                                                                                                    | 0331 (YYYY                                                                   | MMDD)                                                                                                    |                                                                                                    | 1頁表示                                                                                                    | 件数 100                                                                                                    | ~                                                                                                    |                                                                                                    |                                                                                                    |
|       |                                                                          |                                                                                                    |                                                                              |                                                                                                    |                                                                                                    |                                                                                                    | [                                                                                                    | 検索                                                                                                    |                                                                                                    |                                                                                                    |
| 支払手続  | に進む                                                                      |                                                                                                    |                                                                              |                                                                                                    |                                                                                                    |                                                                                                    |                                                                                                    |                                                                                                    |                                                                                                    |                                                                                                    |
| 把当者   | +致 - 3<br>事務所                                                            | 発給依頼件数/({                                                                                                    | うち再発給件数)                                                                     | 支払金額                                                                                                    | 決済日                                                                                                    | 受取方法                                                                                                    | 交付済件数                                                                                                    |                                                                                                    |                                                                                                    |                                                                                                    |
| 日商花子  | 東京                                                                       | 1                                                                                                    |                                                                              | 3, 100                                                                                                    |                                                                                                    | 郵送                                                                                                    |                                                                                                    | 決済取                                                                                                    | 削 複写                                                                                                    | EDRIJ                                                                                                    |
| 日商花子  | 東京                                                                       | 1                                                                                                    |                                                                              | 2, 500                                                                                                    | 2025/03/24                                                                                                    | オンライン                                                                                                    | 件数1                                                                                                    | 決済 取                                                                                                    | き 複写                                                                                                    | EDRIJ                                                                                                    |
| 日商花子  | 東京                                                                       | 1                                                                                                    |                                                                              | 2, 500                                                                                                    | 2025/03/24                                                                                                    | オンライン                                                                                                    | 件数1                                                                                                    | 決済 取湯                                                                                                    | 複写                                                                                                    | EDADI                                                                                                    |
|       | 支払手続日       支払手続け       12当者       日商花子       日商花子       日商花子       日商花子 | 支払手統日     20250324       支払手続日     支払手続日       支払手続日     支払手続日       1233     3       1234     予務所       日商 花子     東京       日商 花子     東京       日商 花子     東京       日商 花子     東京 | 支払手続日         20250324         ~ 2025           支払手続に進む              技出手続に進む | 支払手続日     20250324     ~ 20250331     (YYYY)       支払手続に進む       (YYYY)       支払手続に進む       (YYYY)        (YYYY)      (YYYY)        (YYYY)      (YYYY)        (YYYY)      (YYYY)        (YYYY)      (YYYY)        (YYYY)     (YYYY)        (YYYY)     (YYYY)        (YYYY)     (YYYY)        (YYYY)     (YYYY)        (YYYY)     (YYYY)        (YYYY)     (YYYY)        (YYYY)     (YYYY)        (YYYY)     (YYYY)        (YYYY)     (YYYY)        (YYY)     (YYYY)        (YYY)     (YYYY)        (YYY)     (YYY)        (YYY)     (YYY)        (YYY)     (YYY)        (YYY)     (YYY)        (YYY)     (YYY)        (YYY)     (YYY)        (YYY)     (YYY)        (YYY)     (YYY)        (YYY)     (YYY)        (YYY)     (YYY) | 支払手続日     20250324     ~ 20250331     (YYYYMMDD)       支払手続日     20250324     ~ 20250331     (YYYYMMDD)       支払手続に進む<br>検索件数:3     20250324     ~ 20250331     (YYYYMMDD)       直当者     事務所     発給依氟件氮/(>ち再発給件氮)     支払金額       日商 花子     東京     1     3,100       日商 花子     東京     1     2,500       日商 花子     東京     1     2,500 | 支払手続日       20250324       ~ 20250331       (YYYYMMDD)         支払手続日       20250324       ~ 20250331       (YYYYMMDD)         支払手続日       支払手続日       支払金額       決済日         投当者       事務所       発格依集件熱/(シ ち 再発格件数)       支払金額       決済日         日商 花子       東京       1       3,100       2025/03/24         日商 花子       東京       1       2,500       2025/03/24 | クレンツト決済管理リスト       支払手続日     20250324     20250331     (YYYYMM0D)     1頁表示       支払手続日     支払手続日     支払手続日     支払手続日     1     1     1     1     1     1     1     1     1     1     1     1     1     1     1     1     1     1     1     1     1     1     1     1     1     1     1     1     1     1     1     1     1     1     1     1     1     1     1     1     1     1     1     1     1     1     1     1     1     1     1     1     1     1     1     1     1     1     1     1     1     1     1     1     1     1     1     1     1     1     1     1     1     1     1     1     1     1     1     1     1     1     1     1     1     1     1     1     1     1     1     1     1     1     1     1     1     1     1     1     1     1     1     1     1     1     1     1     1     1     1     1     1     1     1     1     1     1     1 | ウレンソット決済管理リスト         支払手統日       20250324 ~ 20250331 (YYYYMMDD)       1頁表示大数       100         支払手続日       20250324 ~ 20250331 (YYYYMMDD)       1頁表示大数       100         支払手続日       支払手続日       交払手続日       交払手続日       20250324 (YYYYMMDD)       1頁表示大数       100         支払手続日       支払手続日       支払手続日       交払手続日       交払手続日       100       マークロロー       マークロロー       マークロー       マークロー       マークロロー       マークロー       マークロー       マークロー       マークロー       マークロー       マークロー       マークロー       マークロー       マークロー       マークロー       マークロー       マークロー       マークロー       マークロー       マークロー       マークロー | CUCOUNCKAGTEUUAN         支払手続日       20250324       20250331       (YYYYMMOD)       1頁表示tw       100 v         支払手続日       20250324       20250331       (YYYYMMOD)       1頁表示tw       100 v         支払手続日       支払手続日       支払手続       支払手続       (YYYYMMOD)       1頁表示tw       100 v         支払手続日       支払手続       支払手続       支払手続       (YYYYMMOD)       1       (YYYYMMOD)       (YYYYMMOD)       (YYYYMYMOD)       (YYYYMMOD)       (YYYYMMOD)       (YYYYMMOD)       (YYYYMMOD)       (YYYYMMOD)       (YYYYMMOD)       (YYYYMMOD)       (YYYYMMOD)       (YYYYMMOD)       (YYYYMMOD)       (YYYYMMOD)       (YYYYMMOD)       (YYYYMMOD) | 支払手統日     20250324     ~ 20250331     (YYYYMMDD)     1頁表示件数     100 V       支払手統日     20250324     ~ 20250331     (YYYYMMDD)     1頁表示件数     100 V       支払手続日     支払手続日     支払手続日     支払手続日     支払手続日     100 V       支払手続日     支払手続日     支払手続日     支払金額     100 V       検索     支払手続日     支払手続日     支払金額     決済日     20250324     交付済件数       目商 花子     東京     11     2010     20250324     オンライン     件数1     決済 取消 複写       日商 花子     東京     11     100     2025/03/24     オンライン     件数1     決済 取消 複写 |

| 2025/03/24<br>日本商工会議所<br>登録書号: T5010005003975 | え)<br># | 用明細(控え | クレジット       | 138000011 | No. A0000013800 | ŧ. |
|-----------------------------------------------|---------|--------|-------------|-----------|-----------------|----|
|                                               |         |        | ストテスト商事 株式会 | Ŧ         | 企業名             |    |
|                                               |         |        | 商 花子        | B         | 本件担当者名          | ,  |
|                                               |         |        | -3283-7850  | 号 03-     | +担当者電話番号        | 本件 |
|                                               |         |        | 亰           | i 🅱       | 明書交付事務所         | 証明 |
|                                               |         |        | 25/03/24    | 20        | 決済日             |    |
|                                               |         |        | 2, 500円     |           | 決済金額            |    |
|                                               |         |        | ンライン        | オ         | 受取方法            |    |
|                                               |         |        |             |           | 通信欄             |    |
|                                               |         | 1)     | 【利用         |           |                 |    |
| ж                                             | 受取方法    | 協定     | 発給手数料(非課税)  | 寸番号       | 発給受付番号          |    |
| <b>ν</b>                                      | オンライン   | タイ     | 2, 500      | 6404      | 105186404       | 1  |
|                                               |         |        | 2.500       | 手数彩合計     | 件 手数            | 1  |

クレジット利用明細(控え)には日本 商工会議所の適格請求書発行事業者登 録番号と利用金額の税区分、税額が記 載されています。

Q3. セキュリティは問題ないか。

A3.GMOペイメントゲートウェイ社のサービスを利用してクレジット決済が行われます。日本商工会議所 と貴社の間では、決済や登録カード情報に関するデータのやり取りは発生しません。

- 【参考】GMOペイメントゲートウェイ社のセキュリティコンプライアンス https://www.gmo-pg.com/corp/security/
- Q4. 利用可能なクレジットカード会社は。
- A4.5大国際ブランド(Visa、MasterCard、JCB、AMEX、Diners)のほか、日本国内の各種クレジットカード会社発行のクレジットカードに対応しております。
- Q5. 商工会議所窓口でクレジットカードを使うことはできるのか。
- A5. クレジットカードはオンライン決済のみの取り扱いとなります。窓口支払いは現金のみとなります。
- Q6.現在、後日払い(請求書)の支払いだが、案件によりクレジットカードの選択は可能か。
- A6.後日払い(請求書)の方はクレジットカードをご利用いただけません。
- Q7.利用したいが、クレジットカードを持っていない。
- A7. 商工会議所会員向けに「チェンバーズカード」を発行しています。 ※詳しくは以下リンク先をご参照ください。 https://www.jcci.or.jp/member/card/

Q8. 法人で契約したカードではなく、個人のクレジットカードで支払うことは可能か。

A8. 個人のクレジットカードで支払うことは可能です。クレジットカード情報はGMOペイメントゲートウェイ社のサービスを通じて入力するため、登録カードの情報がシステムに残ることはありません。